# MITSUBISHI Electric Corporation MELSEC Q Series

# **CPU Ethernet Driver**

Supported version TOP Design Studio V1.0 or higher

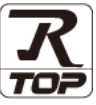

# CONTENTS

We would like to thank our customers for using M2I's "Touch Operation Panel (M2I TOP) Series". Read this manual and familiarize yourself with the connection method and procedures of the "TOP and external device".

### 1. System configuration Page 2

Describes the devices required for connection, the setting of each device, cables, and configurable systems.

#### 2. External device selection Page 3

Select a TOP model and an external device.

#### **3.** TOP communication setting Page 4

Describes how to set the TOP communication.

#### 4. External device setting Page 9

Describes how to set up communication for external devices.

### 5. Supported addresses Page 11

Refer to this section to check the addresses which can communicate with an external device.

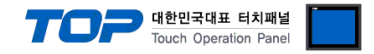

# 1. System configuration

The system configuration of TOP and "MITSUBISHI Electric Corporation - MELSEC Q CPU Ethernet" is as follows.

| Series   | CPU                   | Link I/F              | Communication<br>method | Communication<br>setting                                                                        | Cable                                  |
|----------|-----------------------|-----------------------|-------------------------|-------------------------------------------------------------------------------------------------|----------------------------------------|
| MELSEC-Q | QUDE<br>QUDEH<br>QUDV | CPU Built-in Ethernet | Ethernet<br>(TCP/UDP)   | <u>3. TOP</u><br>communication<br><u>setting</u><br><u>4. External device</u><br><u>setting</u> | Twisted pair cable <sup>*Note 1)</sup> |

\*Note 1) Twisted pair cable

- Refer to STP (Shielded Twisted Pair Cable) or UTP (Unshielded Twisted Pair Cable) Category 3, 4, 5.

- Depending on the network configuration, you can connect to components such as the hub and transceiver, and in this case, use a direct cable.

Connection configuration

• 1:1 (one TOP and one external device) connection

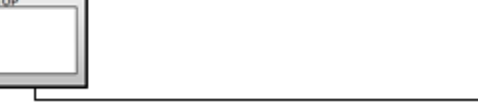

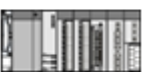

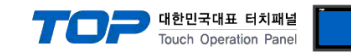

# 2. External device selection

■ Select a TOP model and a port, and then select an external device.

|                                                                                                    |                                                                                                    |                                                                                                    |                                                                                                    |          | •              |
|----------------------------------------------------------------------------------------------------|----------------------------------------------------------------------------------------------------|----------------------------------------------------------------------------------------------------|----------------------------------------------------------------------------------------------------|----------|----------------|
| PLC select [E                                                                                                    | thernet]                                                                                                    |                                                                                                    |                                                                                                    |          |                |
| Filter: [All]                                                                                                    |                                                                                                    |                                                                                                    | $\sim$                                                                                                    | Search : | -              |
|                                                                                                    |                                                                                                    |                                                                                                    |                                                                                                    | () M     | Iodel 🔘 Vendor |
| Vendor<br>M2I Corporation                                                                                                    |                                                                                                    | Model                                                                                                    |                                                                                                    |          |                |
|                                                                                                    | rooration                                                                                                    |                                                                                                    | MELSEC Q Series                                                                                                    |          |                |
|                                                                                                    | rporation                                                                                                    |                                                                                                    | MELSEC FX Series                                                                                                    |          |                |
| OMRON Industrial Auto                                                                                                    | omation                                                                                                    |                                                                                                    | MELSEC AnN/AnS Series                                                                                                    |          |                |
| LS Industrial Systems                                                                                                    |                                                                                                    | 8                                                                                                    | MELSEC AnA/AnU Series                                                                                                    |          |                |
| MODBUS Organization                                                                                                    |                                                                                                    |                                                                                                    | MELSEC IO-R. Series                                                                                                    |          |                |
| SIEMENS AG.                                                                                                    |                                                                                                    |                                                                                                    | MELSEC IO E Series                                                                                                    |          |                |
| Rockwell Automation                                                                                                    |                                                                                                    |                                                                                                    | MELSEC IQ-P Series                                                                                                    |          |                |
| GE Fanuc Automation                                                                                                    |                                                                                                    |                                                                                                    |                                                                                                    |          |                |
| PANASONIC Electric W                                                                                                    | orks                                                                                                    |                                                                                                    |                                                                                                    |          |                |
| YASKAWA Electric Corp                                                                                                    | poration                                                                                                    |                                                                                                    |                                                                                                    |          |                |
| YOKOGAWA Electric Co                                                                                                    | orporation                                                                                                    |                                                                                                    |                                                                                                    |          |                |
| Schneider Electric Indu                                                                                                    | stries                                                                                                    |                                                                                                    |                                                                                                    |          |                |
| KDT Systems                                                                                                    |                                                                                                    |                                                                                                    |                                                                                                    |          |                |
| RS Automation                                                                                                    |                                                                                                    | -                                                                                                    |                                                                                                    |          |                |
| PLC Setting[ MEL                                                                                                    | SEC Q Series                                                                                                    | ;]                                                                                                    |                                                                                                    |          |                |
| Alias Name                                                                                                    | PLC1                                                                                                    |                                                                                                    | Bind IP : Auto                                                                                                    | $\sim$   |                |
| Interface                                                                                                    | : CPU Etherne                                                                                                    | t                                                                                                    | ~                                                                                                    | _        |                |
| Protoco                                                                                                    | I : MC Protocol                                                                                                    | 3E (Binary)                                                                                                    | ~                                                                                                    |          | Comm Manual    |
| String Save Mede                                                                                                    | Einet I H HI                                                                                                    | Cha                                                                                                    | 0.000                                                                                                    |          |                |
| String Save Mode                                                                                                    | : First LH HL                                                                                                    | Cha                                                                                                    | nge                                                                                                    |          |                |
| String Save Mode                                                                                                    | CY                                                                                                    | Cha                                                                                                    | nge                                                                                                    |          |                |
| String Save Mode Use Redundan Operate Condition : Change Condition :                                                               | E: First LH HL CY AND ~ TimeOut                                                                                                    | Cha<br>5                                                                                                    | (Second)                                                                                                    |          |                |
| String Save Mode                                                                                                    | First LH HL      Cy AND     V      TimeOut      Condition                                                                                                    | Cha<br>5                                                                                                    | (Second)                                                                                                    |          | Edit           |
| String Save Mode                                                                                                    | AND V<br>Condition                                                                                                    | 5                                                                                                    | (Second)                                                                                                    |          | Edit           |
| String Save Mode Use Redundan Operate Condition : Change Condition : Primary Option IP                                             | First LH HL<br>CY<br>AND V<br>TimeOut<br>Condition<br>192                                                                                                    | 5 (100)                                                                                                    | (Second)                                                                                                    |          | Edit           |
| String Save Mode                                                                                                    | First LH HL<br>CY<br>AND<br>TimeOut<br>Condition<br>192                                                                                                    | Cha                                                                                                    | (Second)                                                                                                    |          | Edit           |
| String Save Mode Use Redundan Operate Condition : [ Change Condition : [ Primary Option IP Ethernet Protocol Port                  | First LH HL CY AND Condition                                                                                                    | Cha                                                                                                    | (Second)     (Second)     50                                                                                                    |          | Edit           |
| String Save Mode Use Redundan Operate Condition :  Change Condition :  Primary Option IP Ethernet Protocol Port Timeout            | First LH HL CY AND TimeOut TimeOut UDP 4000 1000                                                                                                    | Cha                                                                                                    | (Second)                                                                                                    |          | Edit           |
| String Save Mode Use Redundan Operate Condition : Change Condition : I Primary Option I P Ethernet Protocol Port Timeout Send Wait | EPISTLH HL<br>CV<br>AND V<br>TimeOut<br>Condition                                                                                                    | Cha<br>5 (<br>168 (<br>)<br>msec                                                                                                    | nge<br>((Second)<br>0 (Second)                                                                                                    |          | Edit           |
| String Save Mode                                                                                                    | Image: Image: | Cha<br>5 (<br>168 )<br>7<br>9<br>9<br>9<br>9<br>9<br>9<br>9<br>9<br>9<br>9<br>9<br>9<br>9<br>9<br>9<br>9<br>9<br>9                                                                                                    | (Second)           •           •           •           •           •           •           •           •           •           •           •           •           •           •           •           •           •           •           •           •           •           •           •           •           •           •           •           •           •           •           •           •           •           •           •           •           •           •           •           •           •           •           •           •           •           •           •           •           •           •           •           •           •< |          | Edit           |
| String Save Mode                                                                                                    | Image: First LH HL           CV           TimeOut           TimeOut           UDP           4000           1000           1000           5                                                                                                    | Cha<br>5 (<br>168 ()<br>7<br>2) msec<br>2) msec                                                                                                    | nge (Second)                                                                                                    |          | Edit           |
| String Save Mode                                                                                                    | Image: First LH HL           CV           TimeOut           TimeOut           UDP           UDP           1000           0           5                                                                                                    | Cha<br>5 Cha<br>168 P<br>2 S<br>3 msec<br>2 S<br>3 msec                                                                                                    | (Second)           0           50                                                                                                    |          | Edit           |
| String Save Mode                                                                                                    | Image: First LH HL           CV           AND           TimeOut           Condition           192           UDP           4000           1000           1000           5                                                                                                    | Cha<br>5 (168 )<br>7 (168 )<br>7 (168 ) | (Second)           0         \$0           50         \$1                                                                                                    |          | Edit           |

| Settings        |        | Contents                                                            |                                                                                                    |                                 |  |  |
|-----------------|--------|---------------------------------------------------------------------|----------------------------------------------------------------------------------------------------|---------------------------------|--|--|
| ТОР             | Model  | Check the TOP display and process to select the touch model.        |                                                                                                    |                                 |  |  |
| External device | Vendor | Select the vendor of the externa<br>Please select "MITSUBISHI Elect | lect the vendor of the external device to be connected to TOP.<br>Pase select "MITSUBISHI Electric Corporation". |                                 |  |  |
|                 | PLC    | Select the external device to be                                    | connected to the TOP.                                                                                            | Drotocol                        |  |  |
|                 |        | MELSEC Q Series                                                     | CPU Ethernet                                                                                                    | Set Users                       |  |  |
|                 |        | Supported Protocol                                                  |                                                                                                    |                                 |  |  |
|                 |        | MC Protocol 3E (BINARY)                                             | MC Protocol 3E (ASCII)                                                                                           | MELSOFT Connection              |  |  |
|                 |        | Please check the system config<br>connect is a model whose syste    | guration in Chapter 1 to see if<br>m can be configured.                                                          | the external device you want to |  |  |

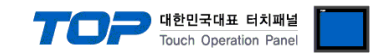

# 3. TOP communication setting

The communication can be set in TOP Design Studio or TOP main menu. The communication should be set in the same way as that of the external device.

#### 3.1 Communication setting in TOP Design Studio

#### (1) Communication interface setting

- [Project > Project properties > TOP settings] → [Project option > Check "Use HMI settings" > Edit > Ethernet ]
  - Set the TOP communication interface in TOP Design Studio.

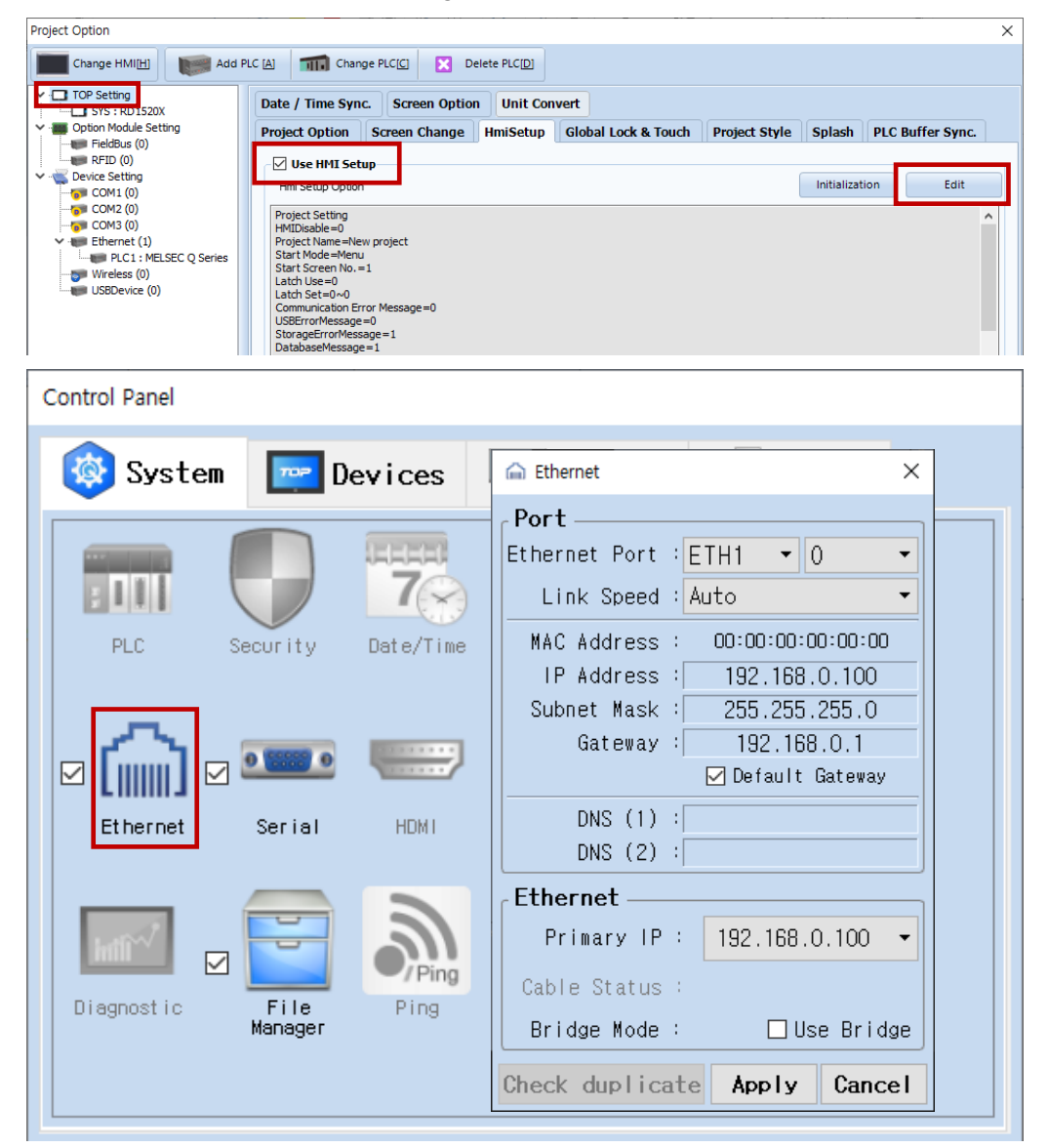

| Items                      | ТОР           | External device | Remarks |
|----------------------------|---------------|-----------------|---------|
| IP Address*Note 1) Note 2) | 192.168.0.100 | 192.168.0.50    |         |
| Subnet Mask                | 255.255.255.0 | 255.255.255.0   |         |
| Gateway                    | 192.168.0.1   | 192.168.0.1     |         |

\*Note 1) The network addresses of the TOP and the external device (the first three digits of the IP, 192. 168.0.0) should match.

\*Note 2) Do not use duplicate IP addresses over the same network.

\* The above settings are  $\underline{examples}$  recommended by the company.

| Items       | Description                                                      |
|-------------|------------------------------------------------------------------|
| IP Address  | Set an IP address to be used by the TOP to use over the network. |
| Subnet Mask | Enter the subnet mask of the network.                            |
| Gateway     | Enter the gateway of the network.                                |

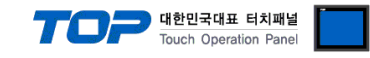

#### (2) Communication option setting

■ [ Project > Project properties > PLC settings > ETHERNET > "PLC1 : MELSEC-Q Series"]

- Set the options of the communication driver of MELSEC Q Series CPU Ethernet in TOP Design Studio.

| Project Option                                                                                                    |                                                                                                    |       | ×         |
|----------------------------------------------------------------------------------------------------|----------------------------------------------------------------------------------------------------|-------|-----------|
| Change HMI[ <u>H</u> ] Mdd                                                                                                    | PLC [A] TIT Change PLC[C] Delete PLC[D]                                                                                                    |       |           |
| Change HMI[] TOP Setting SYS: RD1520X Option Module Setting FieldBus (0) FieldBus (0) COM1 (0) COM1 (0) COM2 (0) COM3 (0) FieldBus (1) FieldBus (2) Wreless (0) Wreless (0) Wiseless (0) USBDevice (0) | PLC Setting[ MELSEC Q Series ]     Alas Name : PLC1   Interface : CPU Ethernet Protocol MC Protocol 3E (Binary) V String Save Mode : First LH HL Change Condition : Interface : Condition Change Condition : Interface : Condition Port 4000 © Port 4000 © meac Send Wait 0 © msec Retry 5 © | Co    | mm Manual |
|                                                                                                    |                                                                                                    | Apply | Close     |

| Items             | Settings                                                                  | Remarks               |
|-------------------|---------------------------------------------------------------------------|-----------------------|
| Interface         | Select "CPU Ethernet".                                                    | Refer to "2. External |
| Protocol          | Select the communication protocol between the TOP and an external device. | device selection".    |
| IP                | Enter the IP address of the external device.                              |                       |
| Ethernet Protocol | Select the Ethernet protocol between the TOP and an external device.      |                       |
| Port              | Enter the Ethernet communication port number of an external device.       | Reference the table   |
|                   |                                                                           | below                 |
| TimeOut (ms)      | Set the time for the TOP to wait for a response from an external device.  |                       |
| SendWait (ms)     | Set the waiting time between TOP's receiving a response from an external  |                       |
|                   | device and sending the next command request.                              |                       |

MELSEC Q Series CPU communication port number

| Protocol                   | Port number                                                          |                         | Remarks |
|----------------------------|----------------------------------------------------------------------|-------------------------|---------|
| MC Protocol 3E (UDP)       | Port number given in [Built-in Ethernet Port Setting > Open Setting] |                         |         |
| (recommended)              |                                                                      |                         |         |
| MC Protocol 3E (TCP) (N:1) | When using multiple TOPs, it is recomm                               |                         |         |
| MELSOFT Connection (UDP)   | QnUDEH: 5006 DEC                                                     | QnUDV/QnUDPV : 5001 DEC | Fixed   |
| MELSOFT Connection (TCP)   | 5007 <sub>DEC</sub>                                                  |                         | Fixed   |

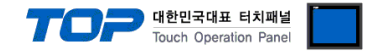

#### 3.2. Communication setting in TOP

\* This is a setting method when "Use HMI Setup" in the setting items in "3.1 TOP Design Studio" is not checked.

■ Touch the top of the TOP screen and drag it down. Touch "EXIT" in the pop-up window to go to the main screen.

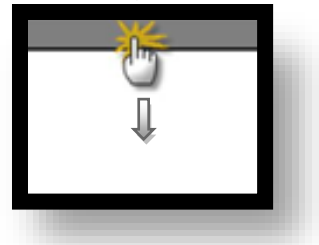

#### (1) Communication interface setting

■ [ Main screen > Control panel > Ethernet ]

|                | ō          | Ethernet ×                                                          |
|----------------|------------|---------------------------------------------------------------------|
| Run            | System     | Port<br>Ethernet Port : ETH1 • 0 •                                  |
| MC             | PLC Se     | MAC Address : 00:15:1D:05:38:C5<br>IP Address : 192.168.0.100       |
| VNC<br>Viewer  |            | Subnet Mask : 255.255.0<br>Gateway : 192.168.0.1<br>Default Gateway |
|                | Ethernet   | DNS (1) :                                                           |
| Screen<br>shot | Diagnostic | Primary IP : 192.168.0.100  Cable Status : ETH1 Connected           |
|                | [System]   | Bridge Mode : Use Bridge Check duplicate Apply Cancel Close         |
|                |            |                                                                     |

| Items                      | ТОР           | External device | Remarks |
|----------------------------|---------------|-----------------|---------|
| IP Address*Note 1) Note 2) | 192.168.0.100 | 192.168.0.50    |         |
| Subnet Mask                | 255.255.255.0 | 255.255.255.0   |         |
| Gateway                    | 192.168.0.1   | 192.168.0.1     |         |

\*Note 1) The network addresses of the TOP and the external device (the first three digits of the IP, 192.168.0.0) should match.

\*Note 2) Do not use duplicate IP addresses over the same network.

\* The above settings are examples recommended by the company.

| Items       | Description                                                      |
|-------------|------------------------------------------------------------------|
| IP Address  | Set an IP address to be used by the TOP to use over the network. |
| Subnet Mask | Enter the subnet mask of the network.                            |
| Gateway     | Enter the gateway of the network.                                |

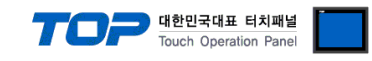

#### (2) Communication option setting

■ [ Main screen > Control panel > PLC ]

|            | õ          | 1001        | PLC                     | ×            |  |
|------------|------------|-------------|-------------------------|--------------|--|
| Bun        | 🔯 System   | Driver(ETH) | PLC1(MELSEC Q Series) - |              |  |
| nan        |            | Interface   | CPU Ethernet 💌          |              |  |
|            |            | Protocol    | MC Protocol 3E (Bir 💌   |              |  |
| <b>WNC</b> | PLC S      | Bind IP     | Auto                    |              |  |
| VNC        |            | IP          | 192 🖨 168 🖨 0 🌲 50 🖨    |              |  |
| Viewer     | പ്രം ഭ     | Ethernet    | UDP 💌                   |              |  |
|            | Ethernet   | Port        | 4000                    |              |  |
| <u> </u>   |            | Timeout     | 1000 🖨 msec             |              |  |
| Screen     | 1 mil      | Send Wait   | 0 🖨 msec                |              |  |
| shot       |            | Retry       | 5                       |              |  |
|            | Diagnostic |             |                         |              |  |
|            |            |             |                         |              |  |
|            | [System]   | Diagnostic  | Ping Test               | Apply Cancel |  |

| Items             | Settings                                                                  | Remarks               |
|-------------------|---------------------------------------------------------------------------|-----------------------|
| Interface         | Select "CPU Ethernet".                                                    | Refer to "2. External |
| Protocol          | Select the communication protocol between the TOP and an external device. |                       |
| IP                | Enter the IP address of the external device.                              |                       |
| Ethernet Protocol | Select the Ethernet protocol between the TOP and an external device.      |                       |
| Port              | Enter the Ethernet communication port number of an external device.       | Reference the table   |
|                   |                                                                           | below                 |
| TimeOut (ms)      | Set the time for the TOP to wait for a response from an external device.  |                       |
| SendWait (ms)     | Set the waiting time between TOP's receiving a response from an external  |                       |
|                   | device and sending the next command request.                              |                       |

#### MELSEC Q Series CPU communication port number

| Protocol                   | Port number                               |                         | Remarks |
|----------------------------|-------------------------------------------|-------------------------|---------|
| MC Protocol 3E (UDP)       | Port number given in [Built-in Ethernet F |                         |         |
| (recommended)              |                                           |                         |         |
| MC Protocol 3E (TCP) (N:1) | When using multiple TOPs, it is recomm    |                         |         |
| MELSOFT Connection (UDP)   | QnUDEH : 5006 DEC                         | QnUDV/QnUDPV : 5001 DEC | Fixed   |
| MELSOFT Connection (TCP)   | 5007 dec                                  |                         | Fixed   |

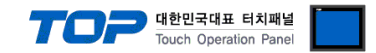

#### **3.3 Communication diagnostics**

■ Check the interface setting status between the TOP and an external device.

- Touch the top of the TOP screen and drag it down. Touch "EXIT" in the pop-up window to go to the main screen.

- Check whether the port (ETH1/ETH2) settings you want to use are the same as those of the external device in [Control panel > Ethernet].

Diagnosis of whether the port communication is normal or not

- Touch "Communication diagnostics" in [Control Panel > PLC ].

- The Diagnostics dialog box pops up on the screen and determines the diagnostic status.

| ОК             | Communication setting normal                                                                             |
|----------------|----------------------------------------------------------------------------------------------------|
| Time Out Error | Communication setting abnormal                                                                           |
|                | - Check the cable, TOP, and external device setting status. (Reference: Communication diagnostics sheet) |

Communication diagnostics sheet

- If there is a problem with the communication connection with an external terminal, please check the settings in the sheet below.

| Items           | Conte                   | ents                         | Check |                            | Remarks                                                                                     |
|-----------------|-------------------------|------------------------------|-------|----------------------------|---------------------------------------------------------------------------------------------|
| System          | How to connect the sys  | OK                           | NG    | 1 System configuration     |                                                                                             |
| configuration   | Connection cable name   | 2                            | OK    | NG                         |                                                                                             |
| ТОР             | Version information     |                              | OK    | NG                         |                                                                                             |
|                 | Port in use             |                              | OK    | NG                         |                                                                                             |
|                 | Driver name             |                              | OK    | NG                         |                                                                                             |
|                 | Other detailed settings |                              | OK    | NG                         |                                                                                             |
|                 | Relative prefix         | Project setting              | OK    | NG                         | 2. External device selection                                                                |
|                 |                         | Communication<br>diagnostics | ОК    | NG                         | 3. Communication setting                                                                    |
|                 | Ethernet port setting   | IP Address                   | OK    | NG                         |                                                                                             |
|                 |                         | Subnet Mask                  | OK    | NG                         |                                                                                             |
|                 |                         | Gateway                      | OK    | NG                         |                                                                                             |
| External device | CPU name                | OK                           | NG    |                            |                                                                                             |
|                 | Communication port na   | OK                           | NG    |                            |                                                                                             |
|                 | Protocol (mode)         | ОК                           | NG    |                            |                                                                                             |
|                 | Setup Prefix            | OK                           | NG    | 4. External device cotting |                                                                                             |
|                 | Other detailed settings | OK                           | NG    | 4. External device setting |                                                                                             |
|                 | Ethernet port setting   | IP Address                   | OK    | NG                         |                                                                                             |
|                 |                         | Subnet Mask                  | OK    | NG                         |                                                                                             |
|                 |                         | Gateway                      | OK    | NG                         |                                                                                             |
|                 | Check address range     |                              | ОК    | NG                         | <u>5. Supported addresses</u><br>(For details, please refer to the PLC<br>vendor's manual.) |

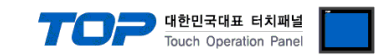

# 4. External device setting

#### 4.1 MC Protocol 3E (Binary / Ascii) setting

Use the MELSEC series Ladder Software "**GX Developer or GX Works**" to set as follows. For more detailed setting methods than described in this example, refer to the PLC user manual.

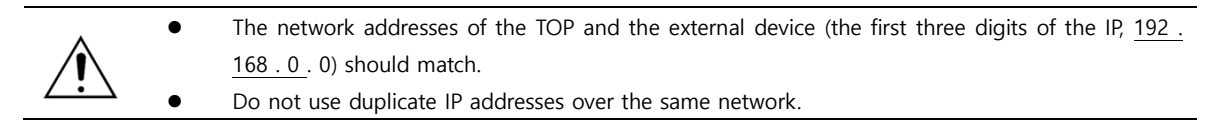

Step 1. Double-click [Parameter] - [PLC parameter] in the [GPPW] software project window to open the [Q parameter setting].

Step 2. Select the [Built-in Ethernet port] tab in the [Q parameter setting] window to configure as below.

| Q Parameter Setting                                                  |                        |
|----------------------------------------------------------------------|------------------------|
| PLC Name PLC System PLC File PLC RAS Boot File Program SFC D         | evice I/O Assignment M |
| IP Address Setting                                                   | Open Setting           |
| IP Address 192 168 0 50                                              | FIP Setting            |
| Subnet Mask Pattern                                                  | Time Setting           |
| Default Router IP Address                                            |                        |
| Communication Data Code<br>© Binary Code<br>© ASCII Code             |                        |
| Enable online change (FTP, MC Protocol)                              |                        |
| Disable direct connection to MELSOFT                                 |                        |
| Do not respond to search for CPU (Built-in Ethernet port) on network | :                      |

| Items                   |                                                       | Description                              |  |
|-------------------------|-------------------------------------------------------|------------------------------------------|--|
| IP address              | IP                                                    | MELSEC-Q CPU Ethernet port assigned IP   |  |
|                         | Subnet mask pattern                                   | Set when using subnet mask               |  |
|                         | Default router IP                                     | Set when using router                    |  |
| Communication data code |                                                       | User settings (Binary code / ASCII code) |  |
| Enable online           | change (FTP, MC protocol)                             | Enable                                   |  |
| Disable direct          | connection to MELSOFT                                 | Not used                                 |  |
| Do not respos           | d to search for CPU(Built-In Ethernet Port)on network | Not used                                 |  |

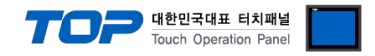

Step 3. Click [Open setting] in [Built-in Ethernet port] tab of the [Q parameter setting] window to set the following matters.

| × Αα | Add PLC ports as many as TOP units.                          |         |                                 |     |                  |                          |                           |                         |                                                               |  |
|------|--------------------------------------------------------------|---------|---------------------------------|-----|------------------|--------------------------|---------------------------|-------------------------|---------------------------------------------------------------|--|
| ► lt | is rec                                                       | ommer   | ided to use UDP (MC             | Pro | otocol) in the v | vireless TOPR            | H Series or in a          | noisy enviro            | onment.                                                       |  |
| Bui  | lt-in E                                                      | thernet | Port Open Setting               |     |                  |                          |                           |                         | ×                                                             |  |
|      |                                                              |         |                                 |     |                  |                          |                           |                         | Decimal                                                       |  |
|      | IP Address/Port No. Input Format DEC                         |         |                                 |     |                  |                          |                           |                         |                                                               |  |
|      | Protocol Open System TCP Connection Host Station<br>Port No. |         |                                 |     |                  | Host Station<br>Port No. | Destination<br>IP Address | Destination<br>Port No. | Start Device to Store<br>Predefined Protocol Operation Status |  |
|      | 1                                                            | UDP 🤜   | <ul> <li>MC Protocol</li> </ul> | -   | -                | 4000                     |                           |                         |                                                               |  |
|      | 2                                                            | TCP 🖣   | MELSOFT Connection              | •   | <b>•</b>         |                          |                           |                         |                                                               |  |
|      | 3                                                            | TCP 🔻   | MELSOFT Connection              | •   | <b>•</b>         |                          |                           |                         |                                                               |  |
|      | 4                                                            | TCP 🗖   | MELSOFT Connection              | •   | -                |                          |                           |                         |                                                               |  |
|      |                                                              |         |                                 |     |                  |                          |                           |                         |                                                               |  |

| Items                 | Description               | Remarks   |   |
|-----------------------|---------------------------|-----------|---|
| IP Address or Port No | Select "DEC" (decimal).   |           |   |
| Input Format          |                           |           |   |
| Protocol              | Set the external device's | Set Users | _ |
|                       | Ethernet protocol to UDP. |           |   |
|                       | (TCP for N:1              |           |   |
|                       | communication)            |           |   |
| Open system           | Select "MC Protocol".     | Fixed     |   |
|                       |                           |           |   |
| Host station port No  | Set the external device's | Set Users | - |
| (PLC port number)     | Ethernet communication    |           |   |
|                       | port number.              |           |   |

× The picture below is an example of communicating with TOP 16 units. However, the communication speed is reduced to 1/16.

► As shown in the picture below, when multiple TOPs are connected to the CPU, set "Send Wait (ms)" to "10~20 ms" in the TOP's communication option to reduce the load on PLC.

► As CPU Ethernet communication cannot designate the Destination IP/Port, it is easy for the user to make a serious mistake of using the same PLC port for N TOPs in case of N:1 communication. To prevent this, we recommend using TCP. In case of Ethernet communication card, it is possible to designate the Destination IP / Port, so it is faster to use UDP.

Built-in Ethernet Port Open Setting

|    | N:1 Communication=TCP |                 |                | PLC Port        | IP Addre                                                                                                    | ss/Port No. In          | put Format DEC                         |            |
|----|-----------------------|-----------------|----------------|-----------------|----------------------------------------------------------------------------------------------------|-------------------------|----------------------------------------|------------|
|    | Protocol              | Open System     | TCP Connection | Host<br>Station | Destination<br>IP Address                                                                                                    | Destination<br>Port No. | Start Device to St<br>Predefined Proto | ore<br>col |
| 1  | TCP 👻                 | MC Protocol 🔹 💌 | -              | 4001            |                                                                                                    |                         |                                        |            |
| 2  | TCP 👻                 | MC Protocol 🔹 🔻 | -              | 4002            | * CDU Ethor                                                                                                    |                         | vication                               |            |
| 3  | TCP <                 | MC Protocol 🔹   | -              | 4003            | CPU Ethernet communication     cannot designate Destination     IP/Port; TCP is recommended     when using N:1 communication |                         |                                        |            |
| 4  | TCP 👻                 | MC Protocol 🔹   | -              | 4004            |                                                                                                    |                         |                                        |            |
| 5  | TCP 👻                 | MC Protocol 🔹   | -              | 4005            |                                                                                                    |                         |                                        |            |
| 6  | TCP 👻                 | MC Protocol 🔹 💌 | -              | 4006            |                                                                                                    |                         |                                        |            |
| 7  | TCP 👻                 | MC Protocol 🔹 👻 | -              | 4007            |                                                                                                    |                         |                                        |            |
| 8  | TCP 👻                 | MC Protocol 🔹 👻 | -              | 4008            | * Ethernet communication card                                                                                                |                         |                                        |            |
| 9  | TCP 👻                 | MC Protocol 🔹   | -              | 4009            | cannot de                                                                                                    | signate Des             | tination                               |            |
| 10 | TCP 👻                 | MC Protocol 🔹   | -              | 4010            | ID/Dort: it                                                                                                    | ic factor to            |                                        |            |
| 11 | TCP 👻                 | MC Protocol 🔹   | -              | 4011            |                                                                                                    | is faster to            |                                        |            |
| 12 | TCP 👻                 | MC Protocol 🔹   | -              | 4012            |                                                                                                    |                         |                                        |            |
| 13 | TCP 👻                 | MC Protocol 🔹   | -              | 4013            |                                                                                                    |                         |                                        |            |
| 14 | TCP 👻                 | MC Protocol 🔹   | -              | 4014            |                                                                                                    |                         |                                        |            |
| 15 | TCP 👻                 | MC Protocol 🔹   | -              | 4015            |                                                                                                    |                         |                                        |            |
| 16 | TCP 👻                 | MC Protocol 🔹   | -              | 4016            |                                                                                                    |                         |                                        |            |

**Step 4.** After transmitting the parameters set in [Online] > [Write to PLC], reset PLC.

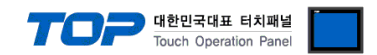

#### 4.2 MELSOFT Connection setting

Use the MELSEC series Ladder Software "**GX Developer or GX Works**" to set as follows. For more detailed setting methods than described in this example, refer to the PLC user manual.

- <u>^</u>.
- The network addresses of the TOP and the external device (the first three digits of the IP,  $\underline{192}$ . <u>168</u>.0.0) should match.
  - Do not use duplicate IP addresses over the same network.

Step 1. Double-click [Parameter] - [PLC parameter] in the [GPPW] software project window to open the [Q parameter setting].

Step 2. Select the [Built-in Ethernet port] tab in the [Q parameter setting] window to configure as below.

| PLC Name       PLC System       PLC File       PLC RAS       Boot File       Program       SFC       Device       I/O Assignment         IP       Address Setting       Input Format       DEC       Image: FTP Setting       FTP Setting         IP       Address       192       168       0       50       Time Setting         Subnet Mask Pattern       Image: Setting       Image: Setting       Image: Setting       Image: Setting       Image: Setting         Default Router IP Address       Image: Setting       Image: Setting       Image: Setting       Image: Setting         Communication Data Code       Image: Setting       Image: Setting       Image: Setting       Image: Setting         Image: Subnet Mask Pattern       Image: Setting       Image: Setting       Image: Setting       Image: Setting         Communication Data Code       Image: Setting       Image: Setting       Image: Setting       Image: Setting         Image: Setting       Image: Setting       Image: Setting       Image: Setting       Image: Setting         Image: Setting       Image: Setting       Image: Setting       Image: Setting       Image: Setting         Image: Setting       Image: Setting       Image: Setting       Image: Setting       Image: Setting         Image: Setting<                                                                                                    | Parameter Setting              |                                         | Territoria de la composición de la composición de la composicinde la composición de la composición de la composición de |
|----------------------------------------------------------------------------------------------------|--------------------------------|-----------------------------------------|----------------------------------------------------------------------------------------------------|
| IP Address Setting   Input Format   DEC   IP Address   192   168   0   Subnet Mask Pattern   Default Router IP Address     Communication Data Code   Image: Binary Code   Image: Code   Image: Code <tr< th=""><th>PLC Name PLC System PLC File P</th><th>LC RAS Boot File Program SFC</th><th>Device I/O Assignment</th></tr<>                                                                                                    | PLC Name PLC System PLC File P | LC RAS Boot File Program SFC            | Device I/O Assignment                                                                                                    |
| Input Format DEC  FTP Setting FTP Setting Time Setting Time Setting Ti | - IP Address Setting           |                                         | Open Setting                                                                                                    |
| IP Address       192       168       0       50         Subnet Mask Pattern                                                                                                    |                                | Input Format DEC 💌                      |                                                                                                    |
| Subnet Mask Pattern                                                                                                    | IP Address                     | 192 168 0 50                            | FTP Setting                                                                                                    |
| Default Router IP Address                                                                                                    | Subnet Mask Pattern            |                                         | Time Setting                                                                                                    |
| Communication Data Code    Binary Code   ASCII Code    Enable online change (FTP, MC Protocol)   Disable direct connection to MELSOFT  Do not respond to search for CPU (Built-in Ethernet port) on network                                                                                                    | Default Router IP Address      |                                         |                                                                                                    |
| <ul> <li>Binary Code</li> <li>ASCII Code</li> <li>Enable online change (FTP, MC Protocol)</li> <li>Disable direct connection to MELSOFT</li> <li>Do not respond to search for CPU (Built-in Ethernet port) on network</li> </ul>                                                                                                    | Communication Data Code        | 7                                       |                                                                                                    |
| <ul> <li>ASCII Code</li> <li>Enable online change (FTP, MC Protocol)</li> <li>Disable direct connection to MELSOFT</li> <li>Do not respond to search for CPU (Built-in Ethernet port) on network</li> </ul>                                                                                                    | Binary Code                    |                                         |                                                                                                    |
| <ul> <li>Enable online change (FTP, MC Protocol)</li> <li>Disable direct connection to MELSOFT</li> <li>Do not respond to search for CPU (Built-in Ethernet port) on network</li> </ul>                                                                                                    | C ASCII Code                   |                                         |                                                                                                    |
| Disable direct connection to MELSOFT Do not respond to search for CPU (Built-in Ethernet port) on network                                                                                                    | Enable online change (FTP      | , MC Protocol)                          |                                                                                                    |
| Do not respond to search for CPU (Built-in Ethernet port) on network                                                                                                    | Disable direct connection t    | o MELSOFT                               |                                                                                                    |
|                                                                                                    | Do not respond to search t     | for CPU (Built-in Ethernet port) on net | work                                                                                                    |

| Items                                   |                                                       | Settings                               |
|-----------------------------------------|-------------------------------------------------------|----------------------------------------|
| IP address                              | IP                                                    | MELSEC-Q CPU Ethernet port assigned IP |
|                                         | Subnet mask pattern                                   | Set when using subnet mask             |
|                                         | Default router IP                                     | Set when using router                  |
| Communication data code                 |                                                       | Binary code (fixed)                    |
| Enable online change (FTP, MC protocol) |                                                       | Enable                                 |
| Disable direct connection to MELSOFT    |                                                       | Not used                               |
| Do not respos                           | d to search for CPU(Built-In Ethernet Port)on network | Not used                               |

Step 3. Click [Open setting] in the [Built-in Ethernet port] tab of the [Q parameter setting] window to set the following matters.

|   | Protocol | Open system        |   | TCP connection | Host station<br>port No. | Transmission target<br>device IP address | Transmission<br>target device<br>port No. |
|---|----------|--------------------|---|----------------|--------------------------|------------------------------------------|-------------------------------------------|
| 1 | UDP 🗸    | MELSOFT connection | r | •              |                          |                                          |                                           |

| Items       | Description                                  | Remarks   |
|-------------|----------------------------------------------|-----------|
| Protocol    | Set the external device's Ethernet protocol. | Set Users |
| Open system | Select "MELSOFT connection".                 | Fixed     |

#### **%** It must be the same as TOP's communication option setting. (Remark)

Step 4. After transmitting the parameters set in [Online] > [Write to PLC], reset PLC.

#### External device connection manual for TOP Design Studio

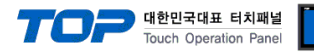

# 5. Supported addresses

#### The devices available in TOP are as follows:

The device range (address) may differ depending on the CPU module series/type. The TOP series supports the maximum address range used by the external device series. Please refer to each CPU module user manual and be take caution to not deviate from the address range supported by the device you want to use.

| Device                             | Bit Address              | Word Address Word Address NOT |                        | 32 BIT      |
|------------------------------------|--------------------------|-------------------------------|------------------------|-------------|
| Input Relay                        | X0000 ~ X1FFF (HEX)      | X0000 ~ X1FF0 (HEX)           | X***0 <b>*Note 1)</b>  |             |
| Output Relay                       | Y0000 ~ Y1FFF (HEX)      | Y0000 ~ Y1FF0 (HEX)           | Y***0 *Note 1)         |             |
| Internal Relay                     | M0000 ~ M61439           | M0000 ~ M61424                | M0000 + 16*n *Note 2)  |             |
| Special Relay                      | SM0000 ~ SM2047          | SM0000 ~ SM2032               | SM0000 + 16*n *Note 2) |             |
| Latch Relay                        | L0000 ~ L32767           | L0000 ~ L32752                | L0000 + 16*n *Note 2)  |             |
| Annunciator                        | F0000 ~ F32767           | F0000 ~ F32752                | F0000 + 16*n *Note 2)  |             |
| Edge Relay                         | V0000 ~ V32767           | V0000 ~ V32752                | V0000 + 16*n *Note 2)  |             |
| Step Relay                         | S0000 ~ S8191            | S0000 ~ S8176                 | S0000 + 16*n *Note 2)  |             |
| Link Relay                         | B0000 ~ BEFFF (HEX)      | B0000 ~BEFF0 (HEX)            | B***0 *Note 1)         |             |
| Special Link Relay                 | SB0000 ~ SB7FF0 (HEX)    | SB0000 ~ SB7FF0 (HEX)         | SB***0 *Note 1)        |             |
| Timer<br>(contact)                 | TS00000 ~ TS25471        | TS00000 ~ TS25456             |                        |             |
| Timer<br>(coil)                    | TC00000 ~ TC25471        | TC00000 ~ TC25456             |                        |             |
| Aggregate Timer<br>(contact)       | SS00000 ~ SS25471        | SS00000 ~ SS25456             |                        |             |
| Aggregate Timer<br>(coil)          | SC00000 ~ SC25471        | SC00000 ~ SC25456             |                        |             |
| Counter<br>(contact)               | CS00000 ~ CS25471        | CS00000 ~ CS25456             |                        | L/H Note S) |
| Counter<br>(coil)                  | CC00000 ~ CC25471        | CC00000 ~ CC25456             |                        |             |
| Timer<br>(current value)           | TN00000.0 ~ TN25471.15   | TN00000 ~ TN25471             |                        |             |
| Aggregate Timer<br>(current value) | SN00000.0 ~ SN25471.15   | SN00000 ~ SN25471             |                        |             |
| Counter<br>(current value)         | CN00000.0 ~CN25471.15    | CN00000 ~ CN25471             |                        |             |
| Data Register                      | D0000000.0 ~ D4212223.15 | D0000000 ~ D4212223           | Binary Protocol        |             |
|                                    | D000000.0 ~ D999999.15   | D000000 ~ D999999             | ASCII Protocol         |             |
| Special Data<br>Register           | SD0000.0 ~ SD2255.15     | SD0000 ~ SD2255               |                        |             |
| Link Register                      | W000000.0 ~ W4045FF.F    | W000000 ~ W4045FF             |                        |             |
| Link Special                       | SW0000.0 ~ SW7FFF.F      | SW0000 ~ SW7FFF               |                        |             |
| Index                              | Z00.0 ~ Z19.15           | Z00 ~ Z19                     |                        |             |
| File Register                      |                          | Custom range                  |                        |             |

\*Note 1) For bit addresses with hexadecimal "0~F" notations, use the initial 0 bit as the word address

\*Note 2) When using a bit address that uses decimals, use a word address in units of "16"

\*Note 3) The lower 16 BIT data of 32 BIT data is saved in the address whose screen has been registered, and the upper 16 BIT data is saved in the address next to the address whose screen has been registered.

(Ex) When saving 32BIT data hexadecimal data 12345678 in address D00100, it is saved in 16BIT device address as follows.

| Items                       | 32BIT    | 16BIT  |        |
|-----------------------------|----------|--------|--------|
| Address                     | D00100   | D00100 | D00101 |
| Input data<br>(hexadecimal) | 12345678 | 5678   | 1234   |